### Panduan Penggunaan

#### **SIGARA** (Aplikasi Pegawai Terintegrasi)

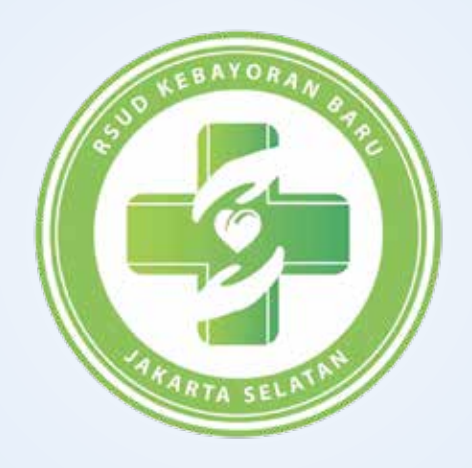

### **RSUD Kebayoran Baru**

Jl. Abdul Majid No. 28, Cipete Utara, Kebayoran Baru DKI Jakarta 12150

## C. Input SKP Tahunan

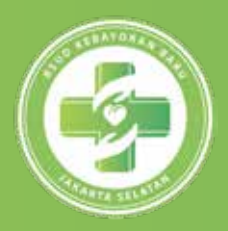

| 🚺 KIIK MENU <b>KINELJA - SKP TANUN</b> | 1 | Klik menu | Kinerja | - SKP | Tahuna |
|----------------------------------------|---|-----------|---------|-------|--------|
|----------------------------------------|---|-----------|---------|-------|--------|

| 🛞 RSUD Kebayoran Baru 💿           |                                | Ļ Hallo,                   |
|-----------------------------------|--------------------------------|----------------------------|
| ♥ Capaian Kineria<br>≝ Kinerja    | SKP Tahunan                    |                            |
| SKP Tahunaila<br>Status Aktifitas | Tahun<br>2019                  | - O ()                     |
| I Notulen                         | Aktifitas<br>Pilih Aktifitas * | Lihat Aktifitas PERGUB 130 |
| ₽ Peraturan ><br>Ÿ Paparan        | Jumlah Hasil Target            | 🛱 Simpan SKP               |
|                                   |                                |                            |

2 Isi Tahun, Aktifitas, Jumlah Target, kemudian klik Simpan SKP, Untuk melihat master SKP sesuai Pergub 130 klik Lihat Aktifitas.

| hun             |              |   | - C (                      |
|-----------------|--------------|---|----------------------------|
| 019 🔹           |              |   |                            |
| tifitas         |              |   |                            |
| Pilih Aktifitas | 9            | * | Lihat Aktifitas PERGUB 130 |
| nlah Target     | Hasil Target |   |                            |
| Jumla           | Hasil Target |   |                            |
|                 |              |   | 🛱 Simpan SKP               |
| Jumla           | Hasil Target |   | 🖹 Sim                      |

# D. Print SKP Tahunan

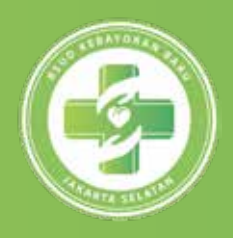

#### *I* Klik menu *Kinerja - SKP Tahunan,* scroll ke bawah lihat data SKP

| 🛞 RSUD Kebayoran Baru 💿          |                              | 🗘 Hallo, 🔵                 |
|----------------------------------|------------------------------|----------------------------|
| Capaian Kineria El Kinerja       | SKP Tahunan                  |                            |
| SKP Tahunajh<br>Status Aktifitas | Tahun<br>2019                | - C C                      |
| Notulen                          | Aktifitas<br>Pilih Aktifitas | Lihat Aktifitas PERGUB 130 |
| 🖻 Peraturan >                    | Jumiah Hasil Target          |                            |
| 😵 Paparan                        |                              | 🛱 Simpan SKP               |

2 Lihat status SKP apakah sudah divalidasi atau belum, jika SKP sudah di validasi maka SKP tahunan dapat di print.

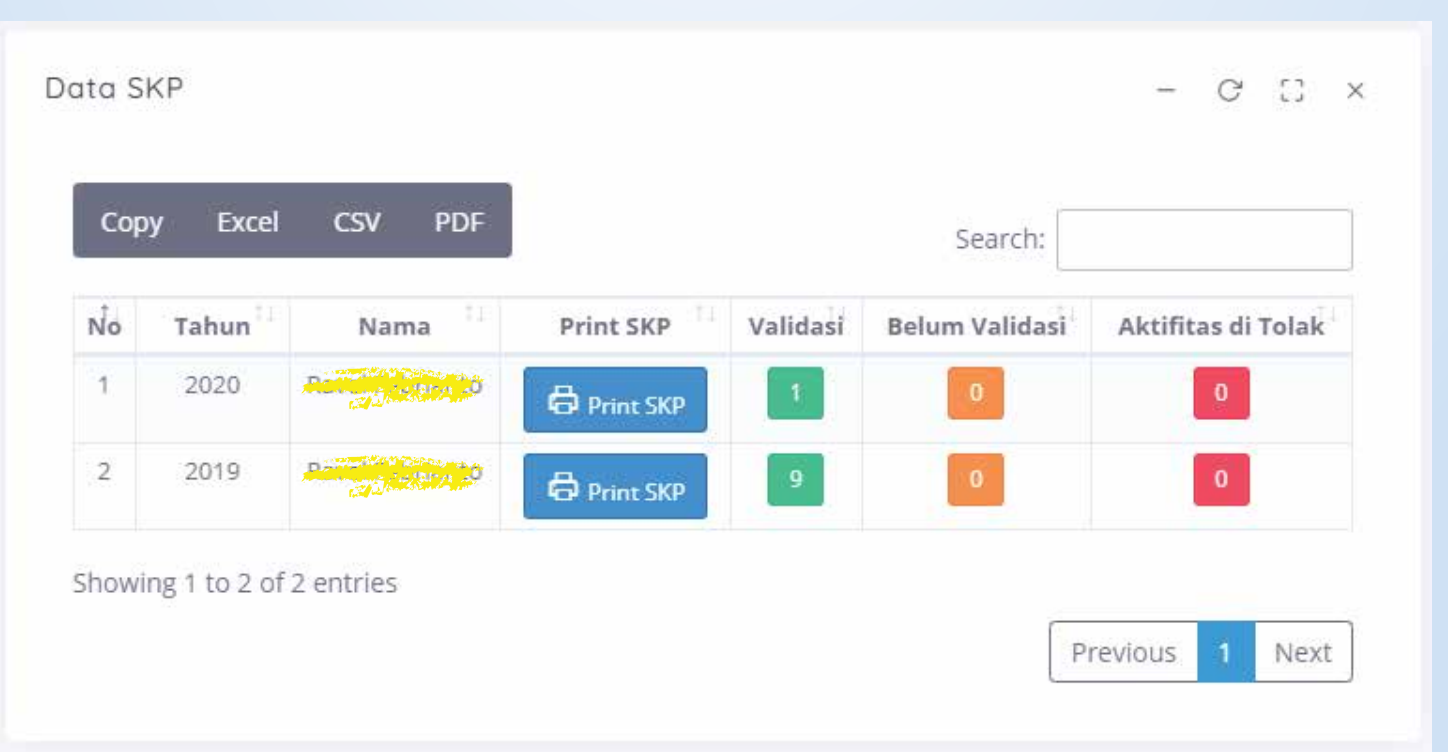